2024 Taipei International Dragon Boat Championships

# 水上練習&盪槳池預約操作手冊

http://www.UTK.com.tw/

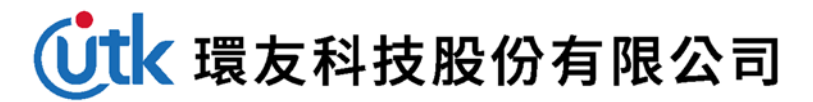

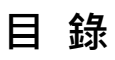

|        | 1. |
|--------|----|
| 選比賽報名4 | 2. |
| 5      | 3. |
| 畫面8    | 4. |
| 曆狀態9   | 5. |
|        | 6. |
| 確認畫面11 | 7. |

1. 網址

https://dragonboat.taipei/

# 請使用 google chrome 瀏覽器

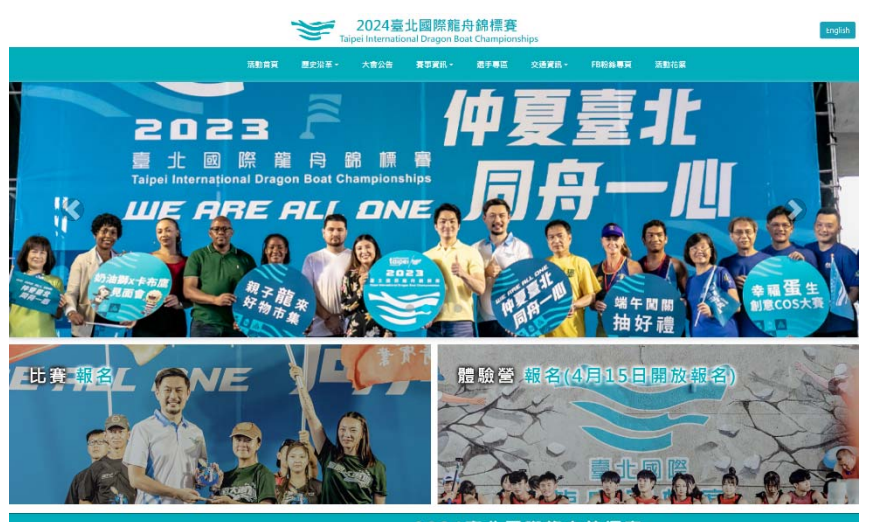

2024臺北國際龍舟錦標賽

最新消息

| 2024-04-08 | 2024泰北國際龍舟錦標客舵手研習營育施計畫         |  |
|------------|--------------------------------|--|
| 2024-04-08 | 2024臺北國際嚴舟錦標賽 離舟體驗營4月15日開放網路報名 |  |
| 2024-03-19 | 公告 2024豪北國際龍舟錦標賽報名系統操作手冊       |  |
| 2024-02-21 | 2024臺北國際龍舟錦標賽競賽規程              |  |
| 2024-02-20 | 2024臺北國際嚴毋綿標賽相關活動期程            |  |

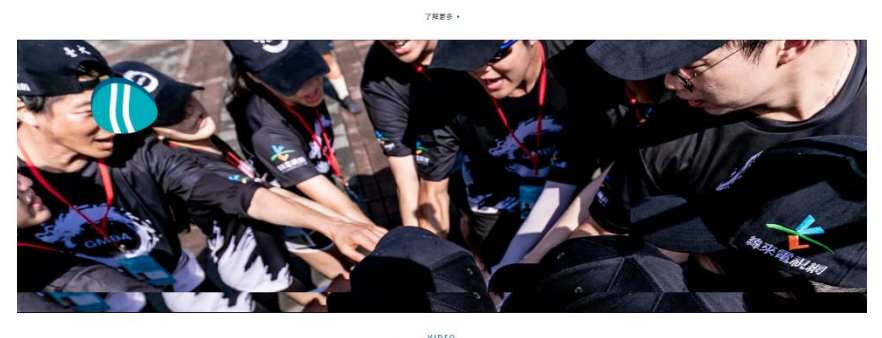

精彩影片

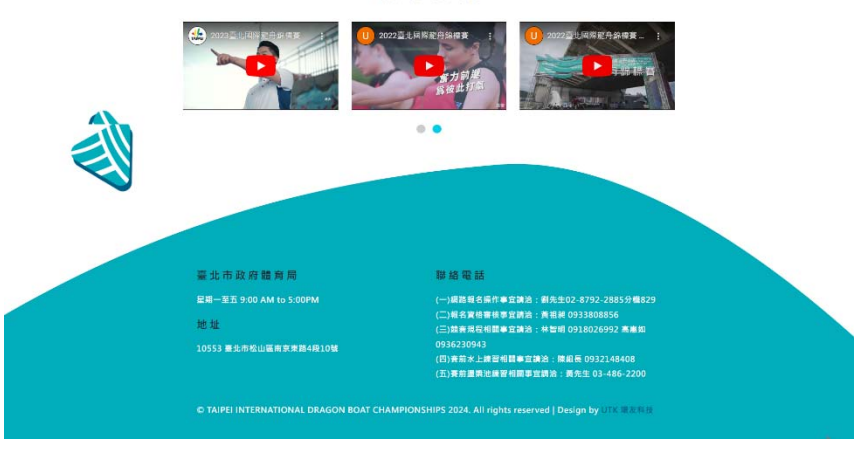

2. 請點選比賽報名

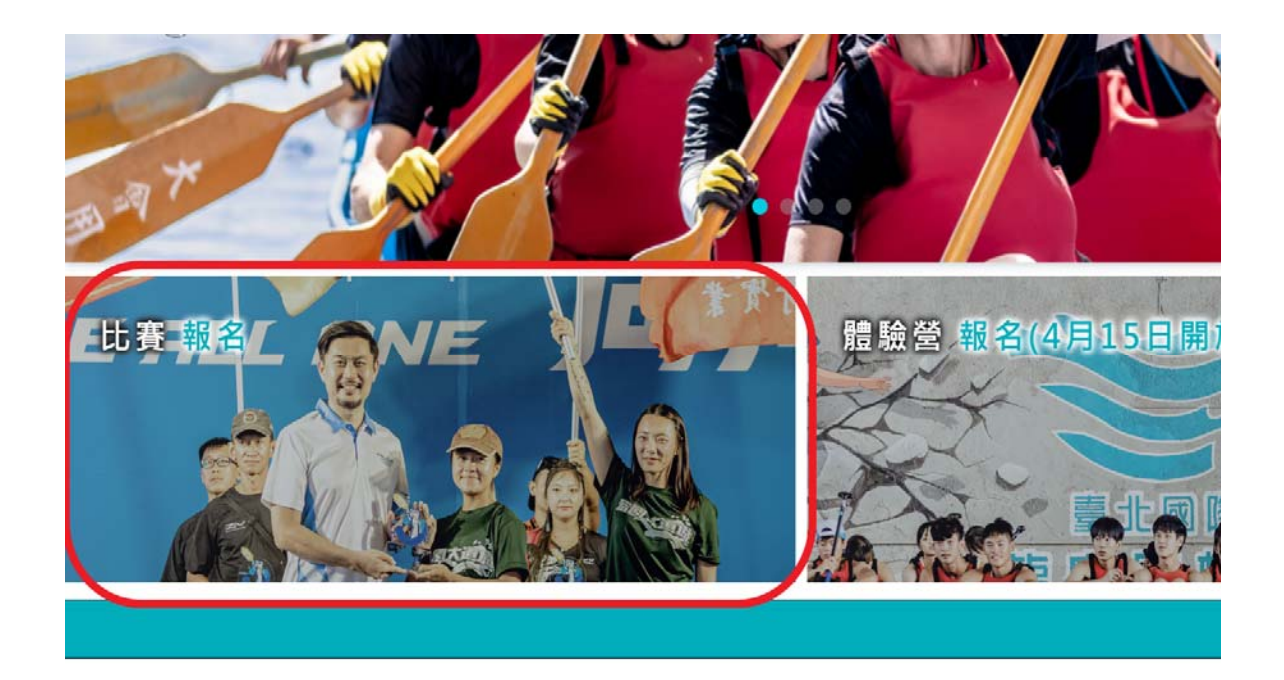

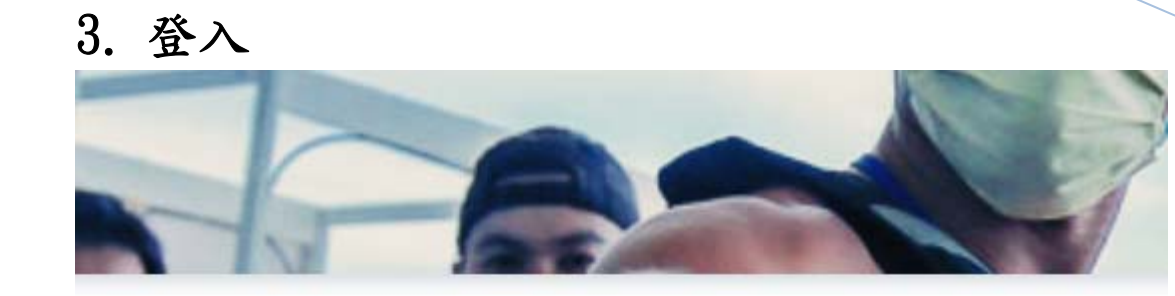

| 帳號 Account  |             |
|-------------|-------------|
|             |             |
| 密碼 Passwore | d           |
|             |             |
| 登.          | 入 Log In    |
| 計冊前         | E睫 Sign Lin |

#### 輸入隊伍的帳號密碼

#### 登入後的畫面

| <ul> <li>脅 系統小幫手</li> <li>Helpful links</li> <li></li></ul> |                                                                    |
|-------------------------------------------------------------|--------------------------------------------------------------------|
| Entry system                                                | Championships                                                      |
| 報名狀態<br>Team entry info                                     | 報名狀態 Team entry info                                               |
| 比賽報名<br>Registration                                        | 隊名 Team Name                                                       |
| 水上練習預約                                                      | 離舟類型 Full-Size / Small-Size Dragon Boat 大型離舟 Full-Size Dragon Boat |
| 水上練習資料維護                                                    |                                                                    |
| 盪槳池預約                                                       | 超別 Division 公開另于組 Men's Open                                       |
| 盪漿池資料維護                                                     | 送出狀態 Submit Status 已送出                                             |
| ■ 列印表單<br>Print                                             | 正備取 Accepted Or Waiting List 正取<br>繳費狀態 (繳費需隔日才會顯示) Pay Status 已繳費 |
| <b>☷</b> 登出<br>Log out                                      | 審核狀態 Check Status @審核通過                                            |

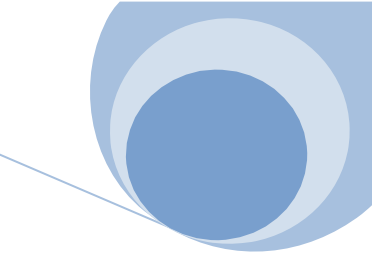

點選[報名系統]->[水上練習預約]或[盪槳池預約]

| ✿ 系統小幫手<br>Helpful links      | •         |
|-------------------------------|-----------|
| <u>寙</u> 報名系統<br>Entry system | •         |
| 報名狀態<br>Team entry info       |           |
| 比賽報名<br>Registration          |           |
| 水上練習預約                        | $\supset$ |
| 水上練習資料維護                      |           |
| 盪槳池預約                         | >         |
| 盪槳池資料維護                       |           |
| <mark>≧</mark> 列印表單<br>Print  | •         |
| ■ 登出<br>Log out               |           |

#### 4. 操作畫面

## 龍舟預約練習 - 選擇日期 大型龍舟 Full-Size Dragon Boat

| << 4 |     |     | 2023 / 5 |     |     | 6 >> |
|------|-----|-----|----------|-----|-----|------|
| Sun  | Mon | Tue | Wed      | Thu | Fri | Sat  |
|      |     |     |          |     |     |      |
|      | 8   | 9   | 10       | 11  | 12  | 13   |
| 4    | 15  | 16  | 17       | 18  | 19  | 20   |
| 1    | 22  | 23  | 24       | 25  | 26  | 27   |
| 28   | 29  | 30  | 31       | 1   | 2   | 3.1  |
|      |     |     |          |     |     |      |

## 5. 行事曆狀態

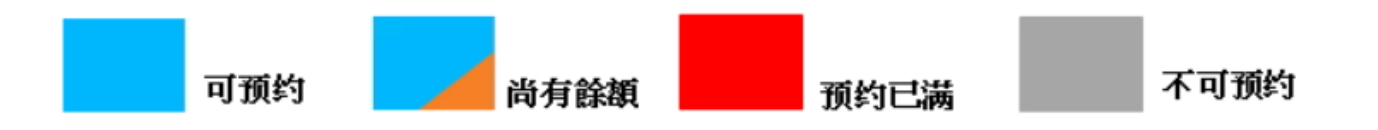

#### 6. 預約

每個時間最後面有剩餘名額

若想預約,請點選想預約的日期以及時間

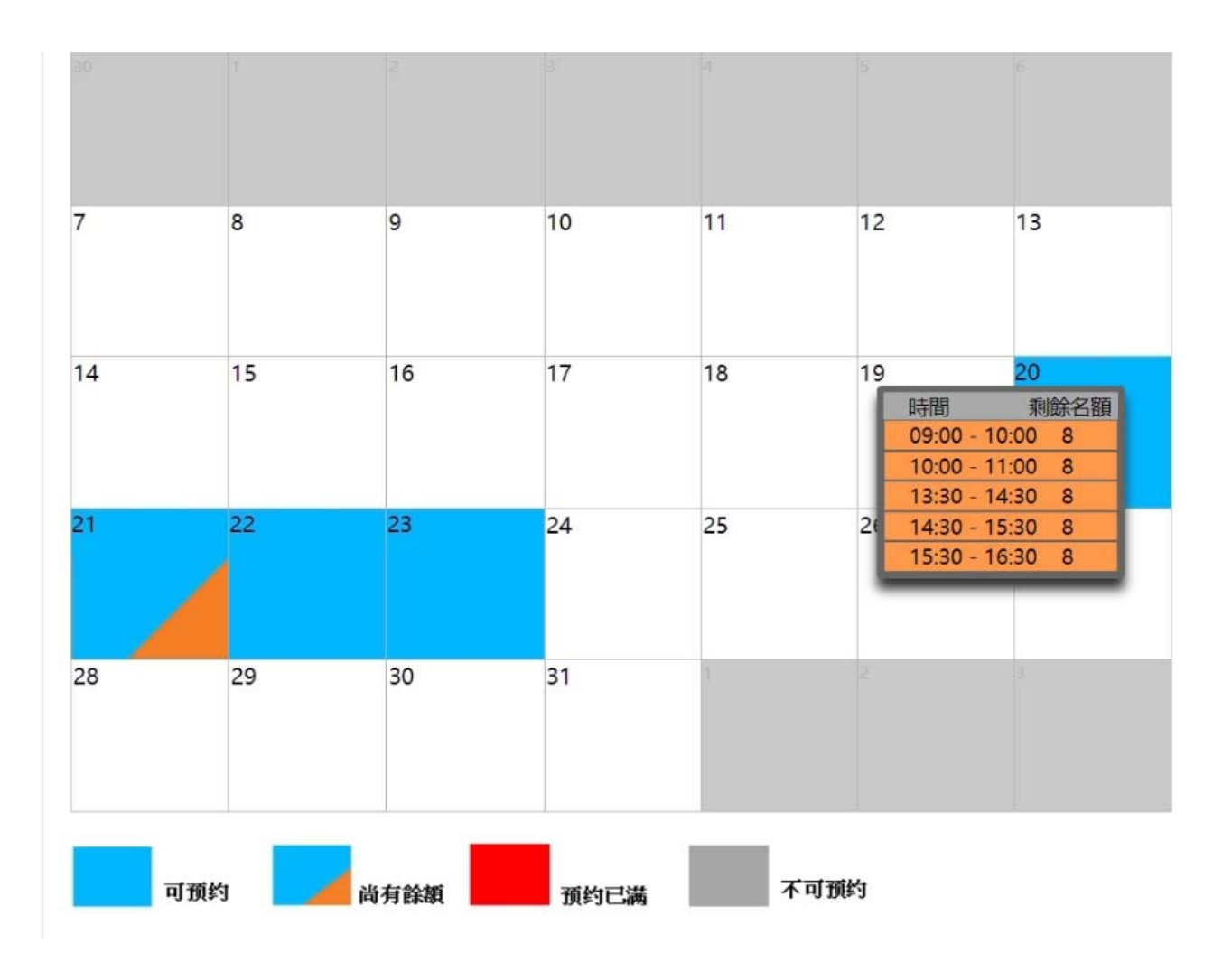

#### 7. 預約確認畫面

日期及時間確認無誤

輸入練習人數 男女人數

請按下確認並送出按鈕

| 龍舟預約練習 - 選擇日期       |       |  |  |  |  |  |
|---------------------|-------|--|--|--|--|--|
| <b>單位名稱</b> 彩虹重擊龍舟隊 |       |  |  |  |  |  |
| 隊名 彩虹重擊滔            |       |  |  |  |  |  |
| 預約日期 2024-04-27     |       |  |  |  |  |  |
| 預約時間 15:30 - 16:30  |       |  |  |  |  |  |
| 練習人數 男              |       |  |  |  |  |  |
| 練習人數女               |       |  |  |  |  |  |
|                     | 確認並送出 |  |  |  |  |  |

跳出完成視窗

| 報名已完成,可以至報名時段管理檢視 |    |
|-------------------|----|
|                   | 確定 |
|                   |    |

#### 之後會跳到預約資料維護

#### Championships

龍舟練習預約資料

| 序號 |   | 單位名稱 | 隊名名稱 | 船隻種類 | 開始時間             | 結束時間             |
|----|---|------|------|------|------------------|------------------|
| 1  | × | 物料电子 | 1988 | 大型龍舟 | 2023/05/21 06:00 | 2023/05/21 07:00 |
| 2  | × | 地和嗓子 | 计安定用 | 大型龍舟 | 2023/05/20 09:00 | 2023/05/20 10:00 |

#### 若要刪除預約請按下刪除圖示

#### Championships

龍舟練習預約資料

| 序號 | $\wedge$ | 單位名稱 | 隊名名稱 | 船隻種類 | 開始時間             | 結束時間             |
|----|----------|------|------|------|------------------|------------------|
| 1  | ×        | 地緣保子 | 1988 | 大型龍舟 | 2023/05/21 06:00 | 2023/05/21 07:00 |
| 2  | ×        | 也都成子 | 1988 | 大型龍舟 | 2023/05/20 09:00 | 2023/05/20 10:00 |
|    | U        |      |      |      |                  |                  |

感謝您使用本系統,如有任何問題或建議,歡迎與我們聯絡。 環友科技股份有限公司

http://www.utk.com.tw/ tel:02-87922885